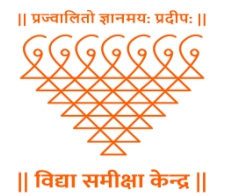

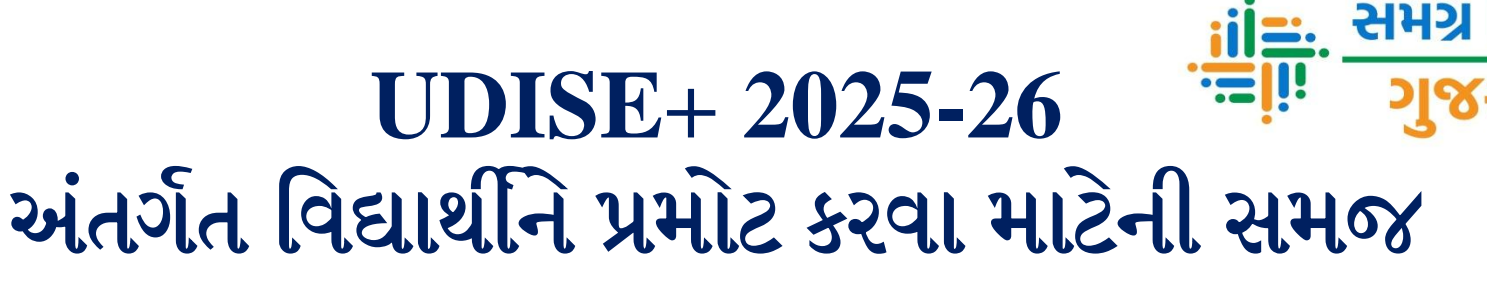

શક્ષા

#### 1. UDISE+ Students Module Login કરવુ.

https://udiseplus.gov.in/#/en/page/oldlink/124

| Were sted         Login for All Modules         Department of School Education & Literacy       Ministry of Education         Ministry of Education       Colspan="2">Contract of School Education & Literacy         Ministry of Education       Colspan="2">Contract of School Education & Literacy         Ministry of Education       Colspan="2">Contract of School Education & Literacy         Ministry of Education       Colspan="2">Contract of School Education & Literacy         Ministry of Education       Colspan="2">Contract of School Education & Literacy         Ministry of Education       Colspan="2">Contract of School Education & Literacy         Ministry of Education       Colspan="2">Contract of School Education & Literacy         Ministry of Education       Colspan="2">Contract of School Education & Literacy         Ministry of Education       Colspan="2">Contract of School Education & Literacy         Ministry of Education       Colspan="2">Contract of School Education & Literacy         Ministry of Education       Colspan="2">Contract of School Education & Literacy         Ministry of Education       Colspan="2">Contract of School Education & Literacy         Ministry of Education       Colspan="2">Colspan="2">Colspan="2">Colspan="2">Colspan="2">Colspan="2">Colspan="2">Colspan="2">Colspan="2"Colspan="2"Colspan="2"Colspan="2"Colspan="2"Colspan="2"Colspan="2"Colspan="2"Colspan="2"Colspan="2"Colspa="2"Colspa="2"Colspan="2"Colspan="2"Colspan="2"Colspa                                                                                                    |  |
|----------------------------------------------------------------------------------------------------|--|
| Department of School Education & Literacy         Ministry of Education         Government of India         UDISE + Login For GUJARAT         Image: Compare the strength of the strength of the strengt of the strength of the strength of the strengt                                                                               |  |
| UDISE + Login For GUJARAT         Image: Comparison of Comparison of Co |  |
| Profile & Facilities LOGIN RET Teacher Module LOGIN                                                                                                    |  |
|                                                                                                    |  |
| ા Students Module LOGIN<br>પર કલીક કરવ                                                                                                    |  |
| Report Module     LOGIN       UDISE + Previous Years Data For All States/UT       Data from 2023-24 to 2018-19                                                                                                    |  |
|                                                                                                    |  |

### 2. UDISE+ SDMS Login

#### https://sdms.udiseplus.gov.in/p2/v1/login?state-id=124

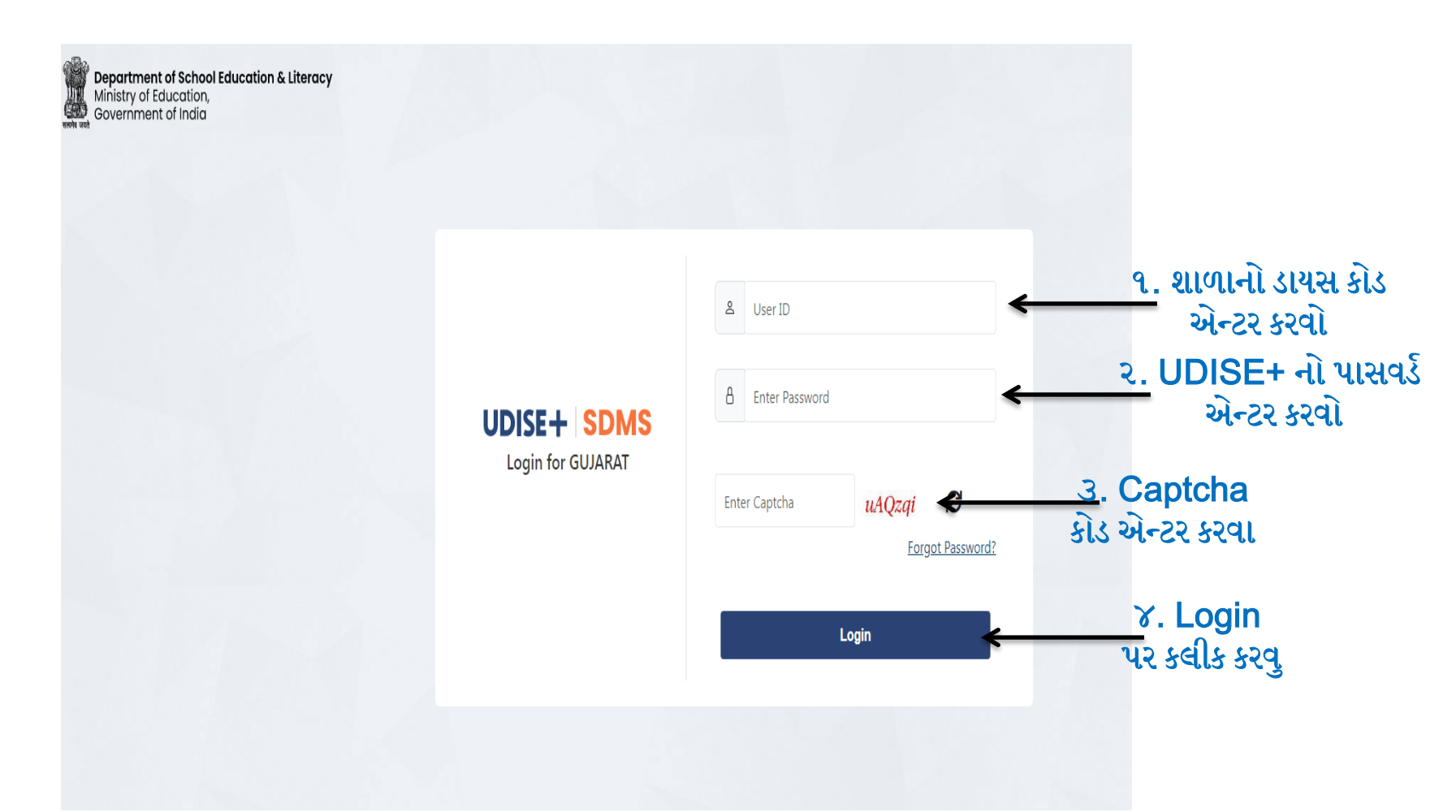

## 3. વર્ષ 2025-26 કલીક કરવુ.

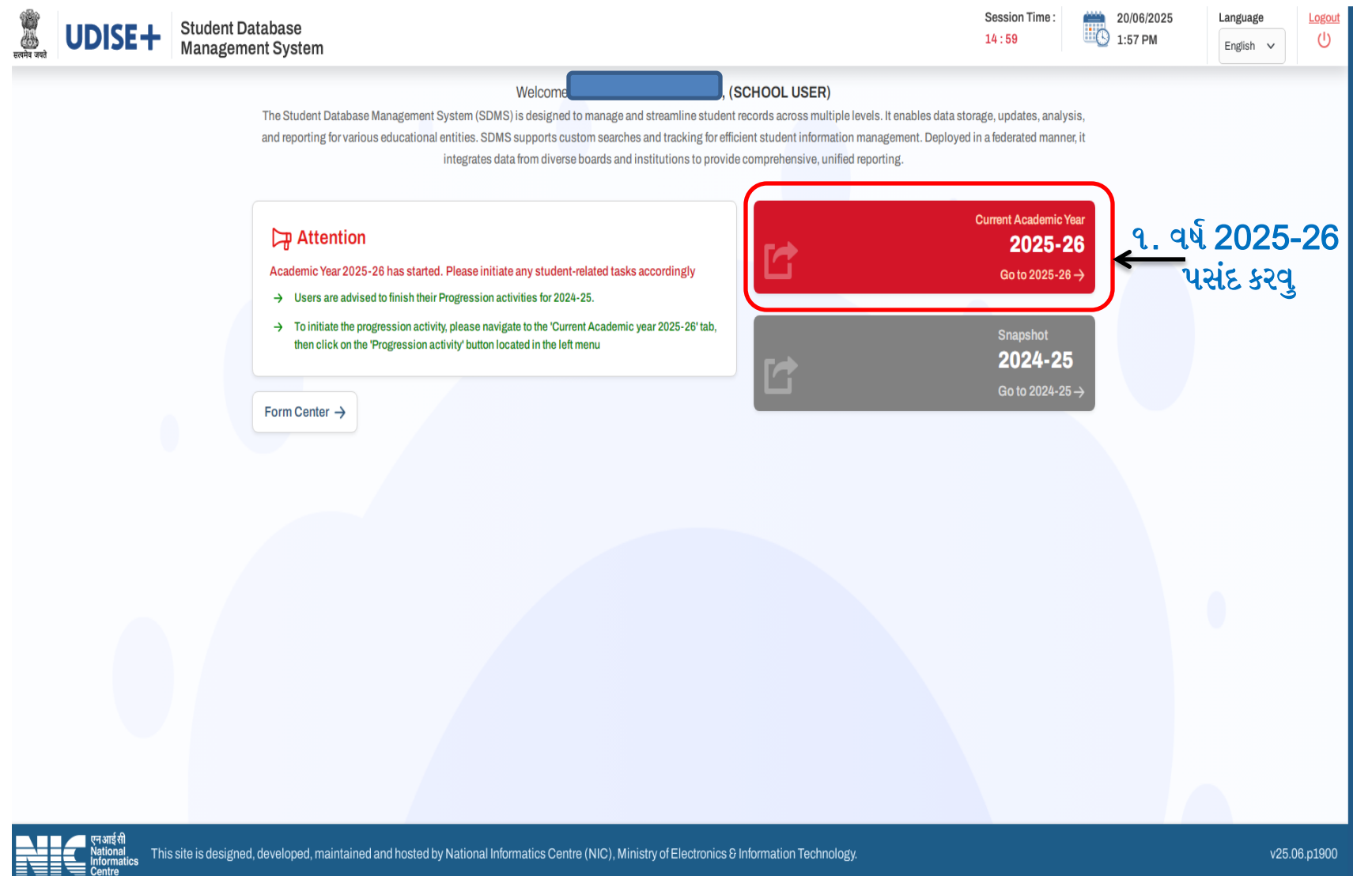

### 4. School Dashboard માં Student Movement And Progression માં જવુ.

| UDISE+                                 | Stude<br>Mana | nt Database<br>gement System                                 |                                            |                                    | Session Time :<br>14 : 59   | 20/06/2025 g<br>1:57 PM SCHOOLUSER, Sch | nool Language Logout               |
|----------------------------------------|---------------|--------------------------------------------------------------|--------------------------------------------|------------------------------------|-----------------------------|-----------------------------------------|------------------------------------|
| UDISE Code                             | Cate          | gory : 2 - Primary with Upper Primary<br>s : UKG/KG2/PP1 - 8 | Management : 3 - Local Body<br>School Name |                                    |                             |                                         | Academic Year: 2025-26             |
| School Dashboard                       | ×             | School Details - Grade Wise (2                               | 2025-26) Data Entry Active                 | Data Not Certified                 |                             |                                         |                                    |
| School Details                         | ~             | ☑ Total Enrolments : 0                                       | Total Boys : 0 옷 Total Girls : 0           | 🗘 Total Transgender : 0            |                             | Data Last Up                            | odated On : 20/06/2025 08:30:01 AM |
| g 🗏 Request Management 🦔               |               | Class/Grade                                                  | Boys                                       | Girls                              | Transgender                 | Total Students                          | Incomplete Students                |
| Student Name Update                    |               | PP-1                                                         | 0                                          | 0                                  | 0                           | 0                                       | 0 ~                                |
| List of All Students                   | ~             | 1                                                            | 0                                          | 0                                  | 0                           | 0                                       | 0 ~                                |
| APAAR Module                           |               | П                                                            | 0                                          | 0                                  | 0                           | 0                                       | 0 ~                                |
| 요월<br>월월 Section Shift                 |               | Ш                                                            | 0                                          | 0                                  | 0                           | 0                                       | 0 ~                                |
| Student Movement and<br>Progression    | ~             | IV                                                           | 0                                          | 0                                  | 0                           | 0                                       | 0 ~                                |
| 📰 Reporting Module 🝩                   |               | v                                                            | 0                                          | 0                                  | 0                           | 0                                       | 0 ~                                |
| School Certification                   |               | VI                                                           | 0                                          | 0                                  | 0                           | 0                                       | 0 ~                                |
| Duplicate Records 2020-26              |               | VII                                                          | 0                                          | 0                                  | 0                           | 0                                       | 0 ~                                |
| Q Global Student Search                |               | VIII                                                         | 0                                          | 0                                  | 0                           | 0                                       | 0 ~                                |
| Form Fields Valuation Guide<br>Student | >             |                                                              |                                            |                                    |                             |                                         |                                    |
| Movement<br>And<br>Progression         |               | Resultant<br>Information<br>Centre                           | is designed, developed, maintained         | and hosted by National Informatics | s Centre (NIC), Ministry of | Electronics & Information Technology.   | v25.06,p1900                       |

### 5.Student Movement And Progression માં Sub Menu Progression Activity માં જવુ .

| $\leftrightarrow$ $\rightarrow$ C $$ https://sdms.udis | $\leftarrow \rightarrow \mathbb{C}$ $$ https://sdms.udiseplus.gov.in/g2/#/school/4240537/schoolDashboard/cy $$ $$ $\mathbb{D}$ $$ $$ |                                                           |                                                |                                    |                           |                                        |                                   |                       |  |  |  |
|--------------------------------------------------------|----------------------------------------------------------------------------------------------------|-----------------------------------------------------------|------------------------------------------------|------------------------------------|---------------------------|----------------------------------------|-----------------------------------|-----------------------|--|--|--|
| UDISE+                                                 | Student<br>Manage                                                                                                    | t Database<br>ement System                                | tatabase 20/06/2025 SCHOOLUSER, School English |                                    |                           |                                        |                                   |                       |  |  |  |
| UDISE Code<br>Type : 3 - Co-educational                | Categ<br>Class                                                                                                    | ory : 2 - Primary with Upper Primary<br>: UKG/KG2/PP1 - 8 | Management : 3 - Local Body<br>School Name :   |                                    |                           |                                        | Academic Year: :<br>< Choose Acad | 2025-26<br>Iemic Year |  |  |  |
| Le School Dashboard                                    | ×                                                                                                    | School Details - Grade Wise (2                            | 025-26) Data Entry Active                      | Data Not Certified                 |                           |                                        |                                   |                       |  |  |  |
| School Details                                         | ~                                                                                                    | ☑ Total Enrolments : 0 옷T                                 | otal Boys : 0 옷 Total Girls : 0                | o Total Transgender : 0            |                           | Data Last U                            | pdated On : 20/06/2025 08:30:0    | )1 AM                 |  |  |  |
| a Request Management 🐲                                 |                                                                                                    | Class/Grade                                               | Boys                                           | Girls                              | Transgender               | Total Students                         | Incomplete Students               |                       |  |  |  |
| Co Student Name Update                                 |                                                                                                    | PP-1                                                      | 0                                              | 0                                  | 0                         | 0                                      | 0                                 | $\sim$                |  |  |  |
| Eist of All Students                                   | ~                                                                                                    | 1                                                         | 0                                              | 0                                  | 0                         | 0                                      | 0                                 | $\sim$                |  |  |  |
| APAAR Module                                           |                                                                                                    | Ш                                                         | 0                                              | 0                                  | 0                         | 0                                      | 0                                 | $\sim$                |  |  |  |
| 요월<br>출음 Section Shift                                 |                                                                                                    | Ш                                                         | 0                                              | 0                                  | 0                         | 0                                      | 0                                 | $\sim$                |  |  |  |
| Student Movement and<br>Progression                    | ^                                                                                                    | IV                                                        | 0                                              | 0                                  | 0                         | 0                                      | 0                                 | $\sim$                |  |  |  |
| 党 Progression Activity                                 |                                                                                                    | V                                                         | 0                                              | 0                                  | 0                         | 0                                      | 0                                 | $\sim$                |  |  |  |
| 1mport Module                                          | R                                                                                                    | VI                                                        | 0                                              | 0                                  | 0                         | 0                                      | 0                                 | $\sim$                |  |  |  |
| S Dropbox/Inactive Student Lis                         | t                                                                                                    | VII                                                       | 0                                              | 0                                  | 0                         | 0                                      | 0                                 | $\sim$                |  |  |  |
| Transfer Certificate Module / I Dropout                | Mark                                                                                                    | W                                                         | 0                                              | 0                                  | 0                         | 0                                      | 0                                 | $\sim$                |  |  |  |
| 🔏 Inactivate Student Module                            |                                                                                                    |                                                           |                                                |                                    |                           |                                        |                                   |                       |  |  |  |
| 🗐 Reporting Module 🐲                                   |                                                                                                    | Progres                                                   | sion Activity મ                                | ાં જવ્                             |                           |                                        |                                   |                       |  |  |  |
| School Certification                                   |                                                                                                    | 0                                                         | •                                              | 3                                  |                           |                                        |                                   |                       |  |  |  |
| Duplicate Records 2025-26                              |                                                                                                    |                                                           |                                                |                                    |                           |                                        |                                   |                       |  |  |  |
| Q Global Student Search                                |                                                                                                    | एनआईसी                                                    |                                                | and based by Notional Information  |                           | Electronico O la formativa Technolo de |                                   | 0 - 1000              |  |  |  |
| Form Fields Validation Guide                           | •                                                                                                    | Informatics<br>Centre                                     | is designed, developed, maintained             | and hosted by National Informatics | Centre (NIC), Ministry of | Electronics & Information Technology.  | v25.06                            | 3.p1900               |  |  |  |

## 6. Progression Module માં GO પર કલીક કરવુ.

| <u><u></u></u>     | Progression User Manual                       | A |  |  |  |  |  |
|--------------------|-----------------------------------------------|---|--|--|--|--|--|
| Progression Module | View Summary Progression Summary Section Wise |   |  |  |  |  |  |
| Go                 | Finalize Progression                          |   |  |  |  |  |  |
| 💊 GO પર કલીક કરવુ  |                                               |   |  |  |  |  |  |

## 7.ધોરણ અને વર્ગ પસંદ કરી ત્યાર બાદ Go બટન પર કલીક કરવુ.

| UDISE+ S                                                                 | Student Database<br>Janagement System                                 |                                                                                                    | Session Time :<br>14 : 58                                                                                                    | 20/06/2025 2<br>1:57 PM SCHOOL US                                                                                       | ER, School                                                              | , Language<br>English ∨                                                              | Logout<br>()                       |
|--------------------------------------------------------------------------|-----------------------------------------------------------------------|----------------------------------------------------------------------------------------------------|----------------------------------------------------------------------------------------------------|----------------------------------------------------------------------------------------------------|-------------------------------------------------------------------------|--------------------------------------------------------------------------------------|------------------------------------|
| UDISE Code<br>Type : 3 - Co-educational                                  | Category : 2 - Primary with Upper Primary<br>Class : UKG/KG2/PP1 - 8  | Management : 3 - Local Body<br>School Name :                                                                                                    |                                                                                                    |                                                                                                    |                                                                         | Academic Year                                                                        | r: 2025-26<br>ademic Year          |
| School Dashboard                                                         | List of students eligible for pro     Salart Class                    | gression from the academic year 2024-25 to 2025-26                                                                                                    | રવુ.                                                                                                    |                                                                                                    |                                                                         |                                                                                      | < BACK                             |
| g <sup>III</sup> Request Management 👄                                    | Select Section                                                        | 1. The 'Class to be Promoted' value increases by +1 in are selected.     2. If 'Not Promoted/Not Passed/Repeater' and 'Discon class.     3. ther updating and finalizing the data for each Class a complete the 'D'. | comparison to the preceding c<br>tinued before Examination' are<br>and Section, user should click o<br>Progression Activity! | class if 'Promoted/Passed with Exa<br>selected, then the value in 'Class to<br>on the 'Finalize' button. After that use | nination' and 'Pro<br>be Promoted' wil<br><mark>r should move to</mark> | moted/Passed without Ex<br>I be the same as in the pre<br>the Finalize Progression p | kamination'<br>eceding<br>page and |
| APAAR Module<br>응 Section Shift                                          | 3. Go                                                                 | પર કલીક કરવુ. ૨. વર્ગ પસંદ કરવ                                                                                                    | turity .                                                                                                    | Select Gender                                                                                                    | Y Filter                                                                |                                                                                      | ٩                                  |
| Student Movement and<br>Progression  Progression Activity                | A Student Basic Details (as Per School record/School Admission Regist | Progression Status (2024-25) Details                                                                                                    |                                                                                                    | Eligible/Promoted Class &<br>Section                                                                                    | Status                                                                  | Progressed On<br>(DD/MM/YYYY<br>HH:MM:SS)                                            | Action                             |
| <ul> <li>Import Module</li> <li>Dropbox/Inactive Student List</li> </ul> |                                                                       |                                                                                                    |                                                                                                    |                                                                                                    |                                                                         |                                                                                      |                                    |
| ☐ Transfer Certificate Module / Ma<br>Dropout                            | ark                                                                   | (-                                                                                                    | 9                                                                                                    |                                                                                                    |                                                                         |                                                                                      |                                    |
| 🗐 Reporting Module 🦔                                                     |                                                                       | Sorry, No R                                                                                                    | ecord Found                                                                                                    |                                                                                                    |                                                                         |                                                                                      |                                    |
| School Certification 🗰                                                   |                                                                       |                                                                                                    |                                                                                                    |                                                                                                    |                                                                         |                                                                                      |                                    |
| Global Student Search                                                    | एन आई सी<br>National<br>Centre                                        | designed, developed, maintained and hosted by National Informatics Cer                                                                                                    | ntre (NIC), Ministry of Electro                                                                                              | onics & Information Technology.                                                                                         |                                                                         | v25                                                                                  | .06.p1900                          |

## 8. ધોરણ અને વર્ગ પસંદ કર્યા બાદ નીચે મુજબ વિદ્યાર્થીની વિગત દેખાશે.

| UDISE+ Stude<br>Manag                                                                                                    | nt Database<br>gement System                                                                 |                                                                                                    |                                                                                                    |                                                                                                    | 20/06/2025 2<br>1:57 PM SCHOOL US                                                                                   | SER, School                                                 | Language<br>English V                                                         | Logout<br>()                            |
|----------------------------------------------------------------------------------------------------|----------------------------------------------------------------------------------------------|----------------------------------------------------------------------------------------------------|----------------------------------------------------------------------------------------------------|----------------------------------------------------------------------------------------------------|----------------------------------------------------------------------------------------------------|-------------------------------------------------------------|-------------------------------------------------------------------------------|-----------------------------------------|
| UDISE Code Cate<br>Type : 3 - Co-educational Clas                                                                                                    | agory : 2 - Primary with Upper Primary Mana<br>ss : UKG/KG2/PP1 - 8 Schoo                    | agement : ? - Local Rody<br>ol Name                                                                                                    |                                                                                                    |                                                                                                    |                                                                                                    |                                                             | Academic Ye                                                                   | ear: 2025-26<br>Academic Year           |
| School Dashboard                                                                                                    | List of students eligible for progress                                                       | ion from the academic year 2024-25                                                                                                    | i to 2025-26                                                                                                  |                                                                                                    |                                                                                                    |                                                             |                                                                               | < BACK                                  |
| School Details       ×         a <sup>E</sup> Request Management         composition       Composition         Student Name Update       Itist of All Students         Itist of All Students       ×                                                                                                    | I<br>A<br>Go                                                                                 | <ul> <li>Note</li> <li>1. The 'Class to be Promoted' valiare selected.</li> <li>2. If 'Not Promoted/Not Passed/R class.</li> <li>3. After updating and finalizing the click on the 'Submit' button in or</li> </ul> | ue increases by +1 in cor<br>tepeater' and 'Discontinu<br>data for each Class and<br>der to complete the 'Pro | mparison to the preceding cl<br>ued before Examination' are :<br>Section, user should click or<br>gression Activity'. | ass if 'Promoted/Passed with Exa<br>selected, then the value in 'Class t<br>n the 'Finalize' button. After that use | umination' and 'Pr<br>o be Promoted' w<br>er should move to | omoted/Passed without<br>ill be the same as in the<br>the Finalize Progressio | Examination'<br>preceding<br>n page and |
| Image: Apparendix of the section of the section o | Student List for Progression (Class -I   Sectio                                              | -A)                                                                                                    | Select Gender V                                                                                               | Filter                                                                                                    |                                                                                                    | Q                                                           | Items per page:<br>1-47 of 47                                                 | 100 🕶                                   |
| Progression Activity     Import Module     Propox/Inactive Student List                                                                                                    | Student Basic Details<br>(as Per School record/School Admission Register)                    | Progression Status (2024-25) Details                                                                                                    |                                                                                                    |                                                                                                    | Eligible/Promoted Class &<br>Section                                                                                | Status                                                      | Progressed On<br>(DD/MM/YYYY<br>HH:MM:SS)                                     | Action                                  |
| Irransfer Certificate Module / Mark<br>Dropout                                                                                                    | Student Name: AAYUSH PRAVINBHAIBARA<br>IYA<br>PEN: 22977836974                               | Progression Status                                                                                                    | Select                                                                                                    | v                                                                                                    |                                                                                                    |                                                             |                                                                               |                                         |
| 🖁 Reporting Module 🆔                                                                                                    | State Code: <b>NA</b><br>Gender: <b>Male</b>                                                 | Marks in Percentage (%)                                                                                                    | 0                                                                                                    |                                                                                                    | Class : Not Selected<br>Section :                                                                                   | Pending                                                     | NA                                                                            | Update                                  |
| School Certification                                                                                                    | DOB: <b>15/08/2017</b><br>Father's Name: <b>PRAVINBHAI</b><br>Mother's Name: <b>HANSABEN</b> | Schooling Status (2025-26)                                                                                                    | Select                                                                                                    | ~                                                                                                    |                                                                                                    |                                                             |                                                                               | Correction                              |
| <ul> <li>Q Global Student Search</li> <li>E<sup>™</sup> Form Fields Validation Guide </li> </ul>                                                                                                    | Student S Natrie, ADADHYA LAL IIDHALMAKA<br>VANA                                             |                                                                                                    |                                                                                                    |                                                                                                    |                                                                                                    |                                                             |                                                                               |                                         |

# 9. Progression Status (2024-25) Details માં તેમાં Progression Status માં જવુ તેમા આપેલ વિદ્યાર્થીની વિગત ભરવી.

| UDISE+ Stude<br>Mana                                                                                                    | nt Database<br>gement System                                              |                                                                                                    | Session Time :<br>14 : 59                                  | 20/06/2025<br>1:57 PM SCHOOL US          | ER, School        | English 🗸                                 | Logout<br>()                   |
|----------------------------------------------------------------------------------------------------|---------------------------------------------------------------------------|----------------------------------------------------------------------------------------------------|------------------------------------------------------------|------------------------------------------|-------------------|-------------------------------------------|--------------------------------|
| UDISE Code : att<br>Type : 3 - Co-educational Class                                                                                          | egory : 2 - Primary with Upper Primary Mana<br>ss : UKG/KG2/PP1 - 8 Schoo | gement : 3 - Local Body<br>ol Name :                                                                                                    |                                                            |                                          |                   | Academic Y                                | Year: 2025-26<br>Academic Year |
| School Dashboard                                                                                                    | List of students eligible for progress                                    | ion from the academic year 2024-25 to 2025-26                                                                                            |                                                            |                                          |                   |                                           | < BACK                         |
| School Details ~                                                                                                    | 1<br>A                                                                    | Note     I. The 'Class to be Promoted' value increases by +1 in are selected.     L' Not Promoted/Not Passed/Repeater' and 'Discor       | comparison to the preceding c                              | class if 'Promoted/Passed with Exa       | mination' and 'Pr | omoted/Passed withou                      | It Examination'                |
| Student Name Update     List of All Students                                                                                                 | Go                                                                        | class.<br>3. After updating and finalizing the data for each Class i<br>click on the 'Submit' button in order to complete the            | and Section, user should click o<br>Progression Activity'. | on the 'Finalize' button. After that use | er should move to | o the Finalize Progressio                 | on page and                    |
| Section Shift                                                                                                    | Student List for Progression (Class -I   Sectio                           | n-A) Select Gender V                                                                                                    | Filter                                                     |                                          | Q                 | Items per page:<br>1 – 47 of 47           | 100 <b>~</b>                   |
| Progression Activity     Import Module                                                                                                    | Student Basic Details<br>(as Per School record/School Admission Register) | Progression Status (2024-25) Details                                                                                                    |                                                            | Eligible/Promoted Class &<br>Section     | Status            | Progressed On<br>(DD/MM/YYYY<br>HH:MM:SS) | Action                         |
| <ul> <li>Dropbox/Inactive Student List</li> <li>Transfer Certificate Module / Mark<br/>Dropout</li> <li>Inactivate Student Module</li> </ul> | Student Name: AAYUSH PRAVINBHAIBARA<br>IYA<br>PEN: 22977836974            | Progression Status                                                                                                    | ~                                                          |                                          |                   |                                           |                                |
| <ul> <li>Reporting Module</li> <li>School Certification</li> </ul>                                                                           | Gender:Male DOB: 15/08/2017 Eather's Name: PRAVINEHAI                     | Marks in Percentage (%)     Formoted(by 1       No. of Days School attended     Not Promoted       Schooling Status (2025-26)     Select | Examination)<br>Repeater<br>nout Examination               | Class : Not Selected<br>Section :        | Pending           | NA                                        | Update<br>Correction           |
| Duplicate Records 2025-26  Global Student Search  Form Fields Validation Guide                                                               | Mother's Name: HANSABEN<br>Student Name: ARADHYA LALJIBHAI MAKA<br>VANA   |                                                                                                    |                                                            |                                          |                   |                                           |                                |

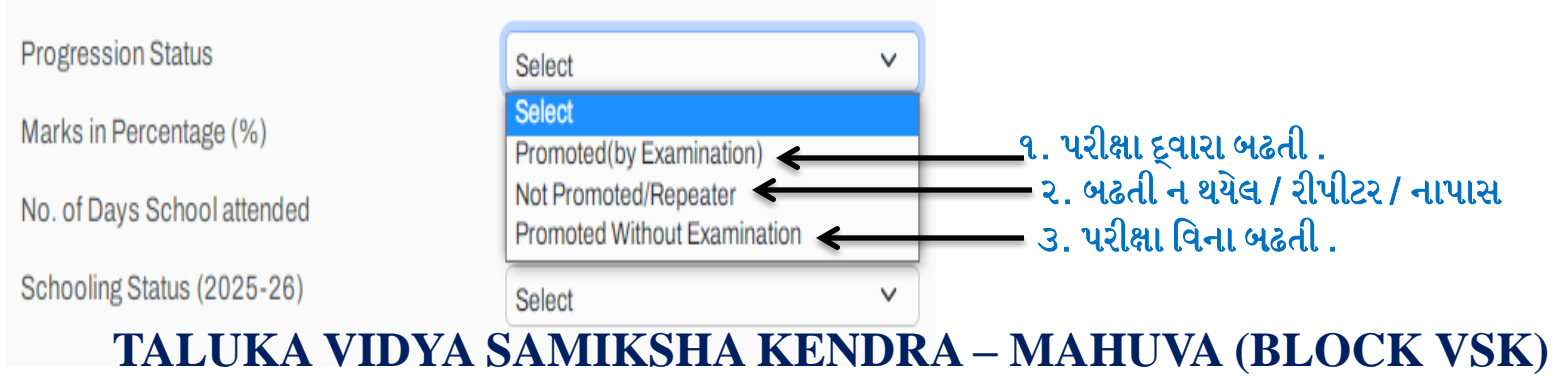

**TEAM MIS – MAHUVA** 

UMRALIYA RAJANI B.

# 10. Progression Status (2024-25) Details માં તેમાં Progression Status માં જવુ તેમા આપેલ વિદ્યાર્થીની વિગત ભરવી.

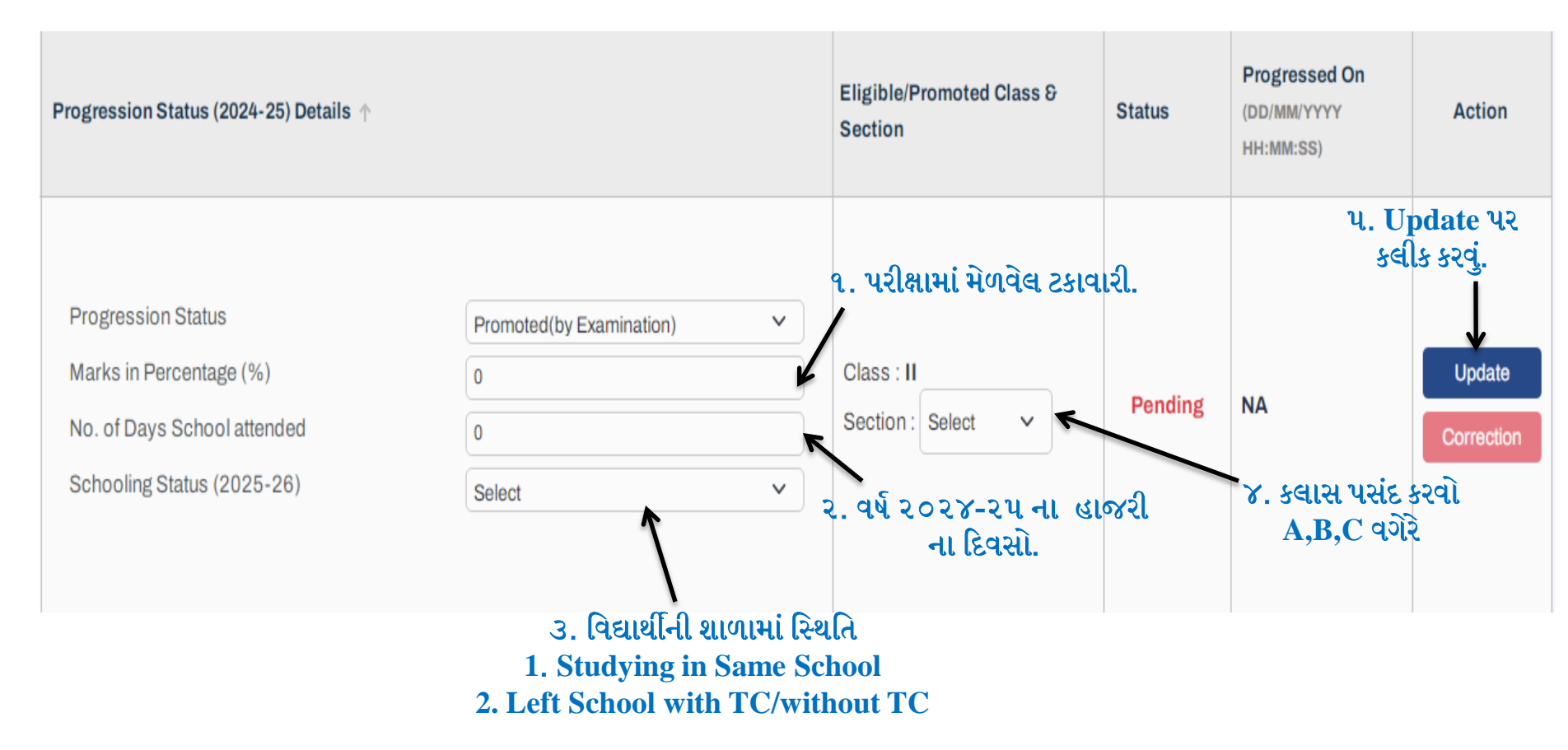

1. Studying in Same School – વર્ષ ૨૦૨૫-૨૬ માં આ શાળામાં ભણે છે

2. Left School with TC/without TC – એલ.સી સાથે શાળા છોડી દીધેલ છે / એલ.સી વગર

# 11. દરેક ધોરણ ના અંતે Finalize કરવું.

| UDISE+ Str<br>Ma                                                                                                    | uden<br>anag | t Database<br>ement System                                                                                                    |           |                                                                                                    |                            | Session Time :<br>14 : 57 |                     | 20/06/2025<br>1:57 PM           | 온<br>SCHOOL USE           | R, School |    | Language<br>English ∨ | Logout<br>()         |
|----------------------------------------------------------------------------------------------------|--------------|----------------------------------------------------------------------------------------------------|-----------|----------------------------------------------------------------------------------------------------|----------------------------|---------------------------|---------------------|---------------------------------|---------------------------|-----------|----|-----------------------|----------------------|
| UDISE Code                                                                                                    | Cate         | gory : 2 - Primary with Upper Primary                                                                                                    | Manage    | ment :                                                                                                    |                            |                           |                     |                                 |                           |           |    | Academic Ye           | ar: 2025-26          |
| Type : 3 - Co-educational                                                                                                    | Class        | :UKG/KG2/PP1-8                                                                                                    | School I  | Name :                                                                                                    |                            |                           |                     |                                 |                           |           |    | < Choose              | Academic Year        |
| School Dashboard                                                                                                    | ×            | PEN: 22807377915<br>State Code:NA<br>Gender:Female<br>DOB: 16/09/2017<br>Father's Name: BHAVESHBHAI<br>Mother's Name: MANISHABEN                             |           | Progression Status<br>Marks in Percentage (%)<br>No. of Days School attended<br>Schooling Status (2025-26) | Select<br>0<br>0<br>Select | ~                         |                     | Class : Not Selec<br>Section :  | v                         | Pending   | NA |                       | Update<br>Correction |
| Student Name Update                                                                                                    | ~            | Student Name: VIVEK VIPULBHAI MA<br>A<br>PEN: 22712731913<br>State Code:NA                                                                                   | KVAN      | Progression Status<br>Marks in Percentage (%)                                                              | Select                     | ~                         | •                   | Class - Not Selec               | sted                      |           |    |                       | Lindate              |
| Section Shift<br>Drogression<br>Progression Activity                                                                                                    | ^            | Gender: <b>Male</b><br>DOB: <b>20/04/2018</b><br>Father's Name: <b>VIPULBHAI</b><br>Mother's Name: <b>BIRALBEN</b>                                           |           | No. of Days School attended<br>Schooling Status (2025-26)                                                  | 0<br>Select                | ~                         |                     | Section :                       | ~                         | Pending   | NA |                       | Correction           |
| Import Module  Dropbox/Inactive Student List  Transfer Certificate Module / Mari Dropout  Inactivate Student Module  Reporting Module  School Certification                                   | k            | Student Name: YOG MUKESHBHAI S<br>PEN: 22654766127<br>State Code:NA<br>Gender:Male<br>DOB: 07/07/2017<br>Father's Name: MUKESHBHAI<br>Mother's Name: DAYABEN | HIYAI     | Progression Status<br>Marks in Percentage (%)<br>No. of Days School attended<br>Schooling Status (2025-26) | Select<br>0<br>0<br>Select | ~                         |                     | Class : Not Selec<br>Section :  | v                         | Pending   | NA |                       | Update<br>Correction |
| Duplicate Records 2025-26                                                                                                    |              |                                                                                                    |           |                                                                                                    | Final                      | ize                       |                     |                                 |                           |           |    |                       |                      |
| Global Student Search           Image: Constraint of the search           Image: Constraint of the search           Image: Constraint of the search           Image: Constraint of the search |              | पनआईसी<br>National<br>Informatics<br>Centre                                                                                                    | designed, | developed, maintained and hosted by Na                                                                     | tional Informatics Centr   | re (NIC), Min. try of Ele | lectron             | ics & Information <sup>¬</sup>  | Technology.               |           |    | v2                    | 25.06.p1900          |
| Progression Ac<br>Class - VI and<br>success                                                                                                    | tivi         | ty of All students of<br>ction - A has been<br>y completed                                                                                                   | <b>~</b>  | ર. Finaliz<br>આવો મેસે                                                                                     | e કરતા છેલ્<br>જ આવશે.     | ૧. દરે<br>વાક<br>લે Fi    | ટ્રેક દ<br>ઇઝ<br>na | યોરણ અને<br>છેલ્લે અ<br>lize આપ | ને કલાસ<br>ા રીતે<br>ાવું | ł         |    |                       |                      |

# 12. દરેક ધોરણ અને વર્ગ વાઇઝ Finalize કર્યા બાદ શાળાના તમામ બાળકોને Finalize Progression કરવું.

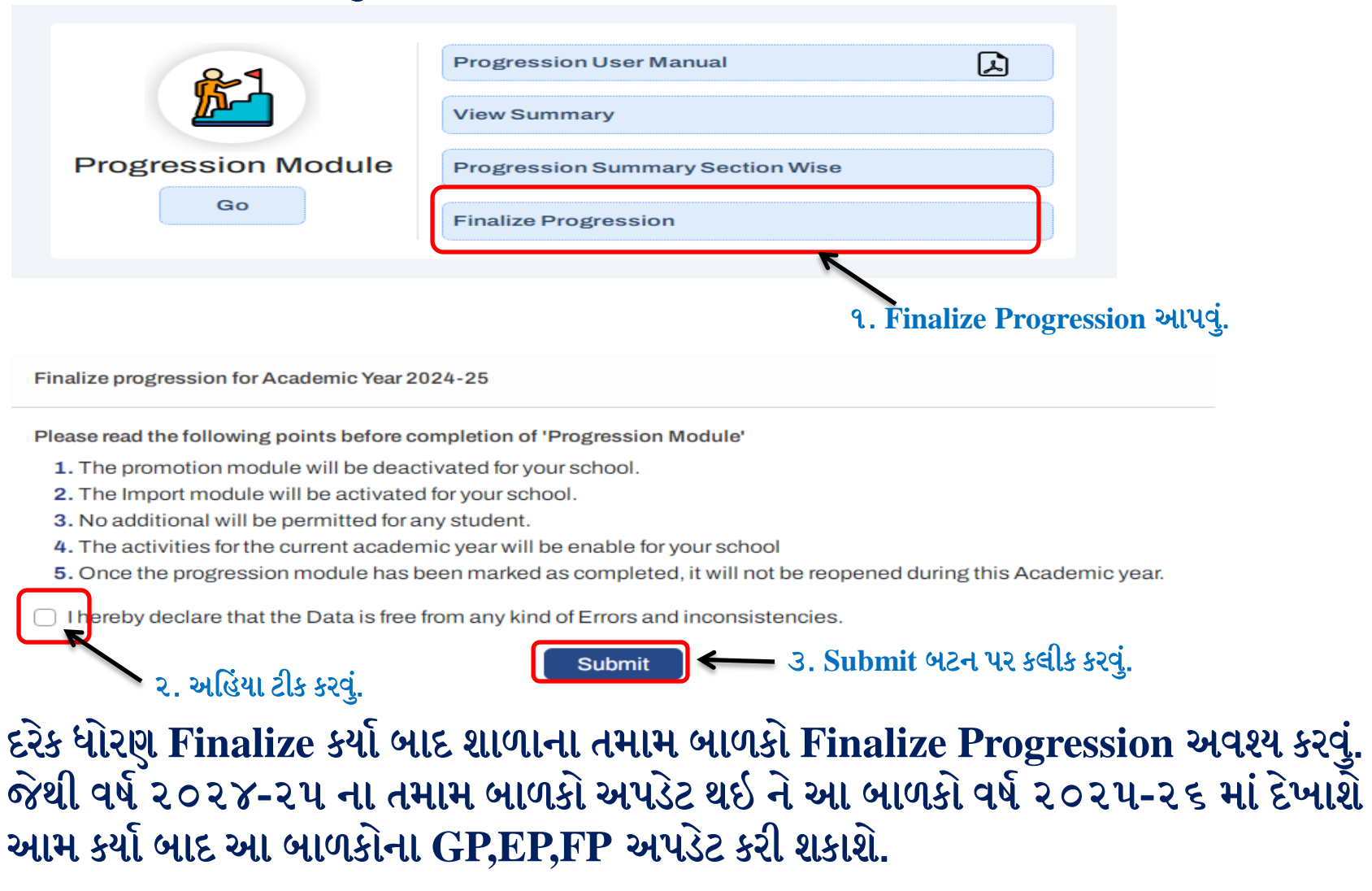